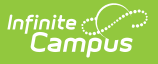

# SIMS Extract (Massachusetts)

Last Modified on 05/21/2025 9:15 am CDT

Report Logic | Generating the SIMS Extract | SIMS Extract Report Layout

#### Tool Search: Extracts

The Massachusetts SIMS (Student Information Management System) Extract is a student-level data collection that provides the Department of Education with comprehensive information to meet state and federal reporting requirements and inform policy and program decisions.

| Extracts                        | ☆                                                                                         |                                                                   | Reporting > MA State Reporting > Extracts |
|---------------------------------|-------------------------------------------------------------------------------------------|-------------------------------------------------------------------|-------------------------------------------|
| MA State Extrac                 | ts                                                                                        |                                                                   |                                           |
| This tool extra<br>choose one o | acts information for MA state extracts. Choose the S<br>of the testing/debugging formats. | State Format to get the file in the state defined file format, or |                                           |
| Extract Optic                   | ons                                                                                       | Select Calendars                                                  |                                           |
| Extract Type                    | SIMS Extract v                                                                            | in the report?                                                    |                                           |
|                                 |                                                                                           | <ul> <li>active year</li> </ul>                                   |                                           |
| Date                            | 01/06/2025                                                                                | O list by school                                                  |                                           |
| Format                          | State Format (CSV)                                                                        | ◯ list by year                                                    |                                           |
| Pull No                         |                                                                                           | 24-25                                                             |                                           |
| Shows                           | U                                                                                         | 24-25 ANGELO ELEMENTARY SCHO                                      |                                           |
| Withdrawals)                    |                                                                                           | 24-25 ARNONE ELEMENTARY SCHO                                      |                                           |
| Ad Hoc Filter                   |                                                                                           | 24-25 ASHFIELD MIDDLE SCHOOL     24-25 BADDETT DUSSELL EADLY OF   |                                           |
| Exclude                         |                                                                                           | 24-25 BROCKTON HIGH SCHOOL                                        |                                           |
| Cross-Site                      |                                                                                           | 24-25 BROCKTON THERAPEUTIC DA                                     |                                           |
| Data                            |                                                                                           | 24-25 BROCKTON VIRTUAL LEARNI                                     |                                           |
|                                 |                                                                                           | 24-25 BROOKFIELD ELEMENTARY S                                     |                                           |
|                                 | Generate Extract Submit to Batch                                                          | 24-25 CHAMPION HIGH SCHOOL                                        |                                           |
|                                 |                                                                                           | 24-25 COMMONWEALTH PRESCHOU<br>24 25 DISTRICT OFFICE              |                                           |
|                                 |                                                                                           | 24-25 DOWNEY ELEMENTARY SCHC                                      |                                           |
|                                 |                                                                                           | 24-25 DYS, DSS, INCARCERATED                                      |                                           |
|                                 |                                                                                           | 24-25 EAST MIDDLE SCHOOL                                          |                                           |
|                                 |                                                                                           | 24-25 EDGAR B DAVIS                                               |                                           |
|                                 |                                                                                           | 24-25 EDISON EVENING ACADEMY                                      |                                           |
|                                 |                                                                                           | 24-25 GILMORE ELEMENTARY SCH                                      |                                           |
|                                 |                                                                                           | 24-25 HOLDING                                                     |                                           |
|                                 |                                                                                           | 24-25 HOME SCHOOL                                                 |                                           |
|                                 |                                                                                           | 24-25 KENNEDY ELEMENTARY SCH                                      |                                           |
|                                 |                                                                                           | 24-25 MANTHALA GEORGE JR ELEN                                     |                                           |
|                                 |                                                                                           | 24-25 MARY BAKER ELEMENTARY S                                     |                                           |
|                                 |                                                                                           | 24-25 NORTH MIDDLE SCHOOL<br>24-25 OUTSIDE PLACEMENT - NOT        |                                           |
|                                 |                                                                                           | 24-25 OUTSIDE PLACEMENT PROGR                                     |                                           |
|                                 |                                                                                           | 24-25 PLOUFFE MIDDLE SCHOOL                                       |                                           |
|                                 |                                                                                           | 24-25 PROMISE COLLEGE AND CAR                                     |                                           |
|                                 |                                                                                           | 24-25 RAYMOND ELEMENTARY SCH                                      |                                           |
|                                 |                                                                                           | CTRL-click or SHIFT-click to select multiple                      |                                           |
| Defeat of                       |                                                                                           | 24 23                                                             |                                           |
| Batch Queue Li                  | tasks submitted between 12/30/202                                                         | 24 and 01/00/2023                                                 |                                           |
| Queued Time                     | Report Title                                                                              | Status Download                                                   |                                           |
|                                 |                                                                                           |                                                                   |                                           |
|                                 |                                                                                           |                                                                   |                                           |
|                                 |                                                                                           |                                                                   |                                           |
|                                 |                                                                                           |                                                                   |                                           |
| _                               |                                                                                           |                                                                   |                                           |
|                                 |                                                                                           |                                                                   |                                           |
|                                 |                                                                                           | SIMS Extract Report Editor                                        |                                           |

# **Report Logic**

• Reports the student's most recent Primary enrollment within the selected calendar(s) with only one record per student.

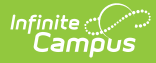

- When more than one primary enrollment exists within the selected calendar(s), the enrollment record with the highest enrollmentID is used.
- All enrollment data is cumulative, including:
  - Days in Attendance
  - Days in Membership
- For No Show enrollment records:
  - When extract Effective Date < <u>November 1st</u> in the selected year, **AND** the SIMS Extract Editor has 'Pull No Shows (Summer Withdrawals)' = Checked, reports a record for the 'No Show' enrollment when this enrollment is the most recent (latest Start Date) Primary enrollment across all calendars selected on the SIMS Extract Editor.
  - When the SIMS extract Effective Date >= <u>November 1st</u> in the selected year, **AND** the following conditions are True, the student reports a record for this enrollment in the SIMS report:
    - 1. Student's most recent (latest Start Date) Primary enrollment across all calendars selected has No Show = Checked.
    - 2. The enrollment marked 'No Show' has Enrollment Status in the 20s or 30s.
      - 1. Current 20s values: 20, 21, 22, 23, 24.
      - 2. Current 30s values: 30, 31, 32, 33, 34, 35, 36.
    - 3. SIMS extract editor has 'Pulls No Shows (Summer Withdrawals)' = Checked.
  - When the SIMS extract Effective Date <u>>= November 1st</u> in the selected year, AND the student's most recent (latest Start Date) Primary enrollment across all calendars selected on the SIMS Extract Editor has 'No Show' = Checked, AND the 'No Show' enrollment does NOT have an Enrollment Status in the 20s or 30s, does NOT report a record for this student on the report, even when the SIMS Extract Editor has 'Pull No Shows (Summer Withdrawals)' = Checked.
  - When the most recent Primary enrollment is marked 'No Show' and satisfies the population criteria, Days in Attendance and Days in Membership fields will report '555' for the 'No Show' student.
  - When student has a Primary enrollment in the calendar year within one of the calendars selected on the SIMS Extract Editor that does NOT have 'No Show' = Checked, AND student has an earlier enrollment with 'No Show' = Checked, AND 'Pull No Shows (Summer Withdrawals)' = Checked on the SIMS Extract Editor, the earlier 'No Show' enrollment is ignored.
  - When there is > 1 enrollment in the <u>same calendar</u>, the report record sums the Days in Attendance and Days in Membership fields from all Primary enrollment records that do not have 'No Show' = Checked.
  - When there is > 1 enrollment in <u>different calendars</u>, the report record sums the Days in Attendance and Days in Membership fields from all Primary enrollment records that do not have 'No Show' = Checked.
  - When there is > 1 enrollment in the <u>same</u> OR <u>different calendars</u>, the report record sums the Days in Attendance and Days in Membership fields from all Primary enrollment records that do not have 'No Show' = Checked.

# **Generating the SIMS Extract**

- 1. Select *SIMS Extract* as the **Extract Type**.
- 2. Enter an **Effective Date** in *mmddyyyy* format or by clicking the calendar icon and selecting a date.
- 3. Select the Format in which the report should generate. Use State Format (CSV) for submission

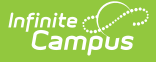

to the state and *HTML* for data review and verification.

- 4. Mark **Pull No Shows (Summer Withdrawal)** if student's with *No Show* marked on their enrollments should still be included in the report.
- 5. Select an Ad hoc Filter to limit records reported.
- If Cross-Site data should be excluded from the report, then mark the Exclude Cross-Site Data checkbox.
- 7. Indicate which **Calendar(s)** should be included in the report.
- 8. Click **Generate Extract** to view the report in the selected format or **Submit to Batch** to schedule when the report will generate.

Users have the option of submitting a SIMS report request to the batch queue by clicking **Submit to Batch** instead of Generate Extract. This process allows larger reports to generate in the background, without disrupting the use of Campus. For more information about submitting a report to the batch queue, see the Batch Queue article.

|        | А              | В                        | С                | D      | E       | F                     | G          | Н          | 1 | J  | K | L  |
|--------|----------------|--------------------------|------------------|--------|---------|-----------------------|------------|------------|---|----|---|----|
| 1      | 12345          | 1234567890               | Sophia           | G.     | Test    | 4/25/2007             | D10        | Weymout    | F | 33 | 1 | 4  |
| 2      | 23456          | 2345678901               | Christoph        | W      | Test    | 2/15/1993             | D10        | Weymout    | М | 1  | 1 | 41 |
| 3      | 34567          | 3456789012               | Michael          | Α      | Test    | 3/18/1994             | D10        | Weymout    | M | 1  | 1 | 1  |
| 4      | 45678          | 4567890123               | Zachary          | E      | Tester  | 11/23/1994            | D10        | Weymout    | М | 1  | 1 | 1  |
| 5      | 56789          | 5678901234               | James            | L      | Tester  | 11/27/1995            | D10        | Boston     | M | 1  | 1 | 1  |
| 6      | 67890          | 6789012345               | Amanda           | J      | Tester  | 9/11/1994             | D10        | Jersey Cit | F | 33 | 1 | 1  |
| 7      | 78901          | 7890123456               | Arianna          | S.     | Testing | 1/26/1993             | D10        | Brockton   | F | 1  | 1 | 1  |
| 8      | 89012          | 8901234567               | Mercy            | R      | Testing | 2/27/1994             | D10        | BROCKTO    | F | 1  | 1 | 1  |
| 9      | 90123          | 9012345678               | Cameron          | С      | Testing | 4/6/1993              | D10        | Stoughtor  | М | 1  | 1 | 1  |
| 8<br>9 | 89012<br>90123 | 8901234567<br>9012345678 | Mercy<br>Cameron | к<br>С | Testing | 2/2//1994<br>4/6/1993 | D10<br>D10 | Stoughtor  | M | 1  | 1 | _  |

SIMS Extract - State Format (CSV)

| MA SIMS Report Records:6 |                  |           |            |          |            |           |                 |        |               |                    |
|--------------------------|------------------|-----------|------------|----------|------------|-----------|-----------------|--------|---------------|--------------------|
|                          | message          |           |            |          |            |           |                 |        |               |                    |
| Student Johnathan Tes    | ting has a SASID | repeated: |            |          |            |           |                 |        |               |                    |
| MA SIMS Report R         | ecords:1239      |           |            |          |            |           |                 |        |               |                    |
| localStudentNumber       | stateStudentID   | firstName | middleName | lastName | dob        | dobFormat | CityTownOfBirth | gender | raceEthnicity | reasonForReporting |
| 12345                    | 1234567890       | Sophia    | G          | Test     | 04/25/2007 | D10       | Weymouth        | F      | 33            | 01                 |
| 23456                    | 2345678901       | Chris     | W          | Test     | 02/15/1993 | D10       | Weymouth        | М      | 01            | 01                 |
| 34567                    | 3456789012       | Michael   | A          | Tester   | 03/18/1994 | D10       | Weymouth        | М      | 01            | 01                 |
| 45678                    | 4567890123       | Zach      | E          | Tester   | 11/23/1994 | D10       | Weymouth        | М      | 01            | 01                 |
| 56789                    | 5678901234       | James     | L          | Testing  | 11/27/1995 | D10       | Boston          | M      | 01            | 01                 |
| 67890                    | 6789012345       | Amanda    | Ja         | Testing  | 09/11/1994 | D10       | Jersey City     | F      | 33            | 01                 |

SIMS Extract - HTML Format

/

# **SIMS Extract Report Layout**

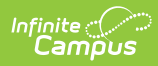

| Element Name            | Description                                                                           | Campus Database<br>and Location                                    |
|-------------------------|---------------------------------------------------------------------------------------|--------------------------------------------------------------------|
| Local Student<br>Number | The identification number of the student maintained by the local school district.     | Demographics > Local<br>Student Number<br>Person.<br>studentNumber |
| State Student<br>ID     | The unique identification number assigned to the student and maintained by the state. | Demographics ><br>Student State ID<br>Person.stateID               |
| First Name              | The legal first name of the student.                                                  | Demographics > First<br>Name<br>Identity.firstName                 |
| Middle Name             | The legal middle name of the student.                                                 | Demographics ><br>Middle Name<br>Identity.middleName               |
| Last Name               | The legal last name of the student.                                                   | Demographics > Last<br>Name<br>Identity.lastName                   |
| DOB                     | The date the student was born.                                                        | Demographics > Date<br>of Birth<br>Identity.birthDate              |
| DOB Format              | The format of the student's date of birth. Reports D10                                | Not dynamically<br>stored                                          |
| City/Town of<br>Birth   | The name of the city in which the student was born.                                   | Demographics > Town<br>of Birth<br>Identity.birthCity              |

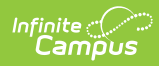

| Element Name            | Description                                                                                                    | Campus Database<br>and Location                                                                   |
|-------------------------|----------------------------------------------------------------------------------------------------|---------------------------------------------------------------------------------------------------|
| Gender                  | <ul> <li>Identification of the student as (M)ale or (F)emale.</li> <li>Gender is reported using the following logic: <ul> <li>Report "F" when a non-binary flag does not exist and Gender (Census &gt; People &gt; Demographics &gt; Gender) = Female.</li> <li>Report "M" when a non-binary flag does not exist and Gender (Census &gt; People &gt; Demographics &gt; Gender) = Male.</li> <li>Report "N" when Gender = N: Non Binary.</li> <li>Report "N" when the student is assigned a Flag on the Flags tab (Student Information &gt; General &gt; Flags), where the following are true: <ul> <li>Start Date of flag is on or before extract Effective Date.</li> <li>End Date of flag is after extract Effective Date or is Null.</li> <li>The flag must have a code of "GndrNB" (Program Admin &gt; Flags &gt; Flags Detail &gt; Code).</li> <li>The flag must have State Reported checked.</li> </ul> </li> </ul></li></ul> | Demographics ><br>Gender<br>Identity.gender                                                       |
| Race/Ethnicity          | The general racial and ethnic category that most<br>clearly reflects the student's origin.<br>See the Race/Ethnicity Options table                                                                                                    | Demographics ><br>Race/Ethnicity<br>Identity.raceEthnicity                                        |
| Reason For<br>Reporting | <ul> <li>Indicates why the student is being included in the report - such as financial responsibility, enrollment or receiving services. Options are:</li> <li>01: Resident and enrolled or receiving services</li> <li>02: Sending to private, collaborative or out of state</li> <li>03: Not resident/enrolled or receiving services</li> </ul>                                                                                                    | Enrollments > State<br>Reporting Fields ><br>Reporting Reason<br>EnrollmentMA.<br>reportingReason |

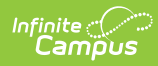

| Element Name             | Description                                                                                                    | Campus Database<br>and Location                                                                            |
|--------------------------|----------------------------------------------------------------------------------------------------|----------------------------------------------------------------------------------------------------|
| Enrollment<br>Status     | <ul> <li>The end status of the student's enrollment.</li> <li>Reporting logic is as follows: <ol> <li>If Enrollment Status has a value of 40, report 40. (old logic required an End Date) <ol> <li>End Date can be Null or contain a value but Enrollment Status must still report 40.</li> </ol> </li> <li>If Enrollment End Date is after the Effective Date and the State Enrollment End Status has a valid value of 41: transfer, then report a 40.</li> <li>Report State Enrollment End Status if State Enrollment End Status has a valid value of 04, 05, 06, 09, 10, 11, 36, or 41 AND extract Effective Date is = to enrollment End Status if Enrollment End Status if State End Status has a valid value AND extract Effective Date Status has a valid value AND extract Effective Date &gt; Enrollment End Date.</li> <li>Otherwise report 01.</li> </ol></li></ul> | Enrollments > End<br>Status<br>Enrollment.endStatus                                                        |
| Reason for<br>Enrollment | The start status of the student's enrollment.<br>See options in the following Enrollment Start Status<br>Options table.                                                                                                    | Enrollments > Start<br>Status<br>Enrollment.startStatus                                                    |
| City of<br>Residence     | <ul> <li>The three-digit code for the city or town where the student lives at the time of reporting or the student's last known city or town of residence if the reporting district is no longer sending or receiving the student.</li> <li>1. When (Student Information &gt; General &gt; Enrollments &gt; State Reporting Fields &gt; City / Town of Residence) = NOT Null, report the code selected.</li> <li>2. When City / Town of Residence is Null, and a valid attribute default value exists in Default Value field on the attribute, report the value entered in Default Value (System Admin &gt; Custom&gt;Attribute/Dictionary&gt;Enrollment&gt;City / Town of Resident&gt;Campus Attribute Detail&gt;Default Value).</li> <li>3. Else report Null.</li> </ul>                                                                                                    | Enrollments > State<br>Reporting Fields ><br>City/Town of<br>Residence<br>EnrollmentMA.<br>cityOfResidence |

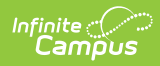

| Element Name        | Description                                                                                                    | Campus Database<br>and Location                                                                 |
|---------------------|----------------------------------------------------------------------------------------------------|-------------------------------------------------------------------------------------------------|
| Attending<br>School | The school where the student is currently enrolled.<br>Logic reports the first four characters of the District<br>Number, left filling with zeros. Characters 5-8 are the<br>first four characters of the School number, left filling<br>with zeros. If Attending School Number ID is null, a<br>value of 00000000 is reported. | Enrollments > State<br>Reporting Fields ><br>Attending School<br>Enrollment.<br>attendingSchool |
| Grade Level         | The grade level of the student's current enrollment.                                                                                                    | Enrollments > Grade<br>Enrollment.grade                                                         |

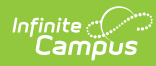

| Element Name          | Description                                                                                                    | Campus Database<br>and Location       |
|-----------------------|----------------------------------------------------------------------------------------------------|---------------------------------------|
| Days In<br>Attendance | Cumulative number of days a member student has<br>been present in the district from the beginning of the<br>current school year to the time of reporting (e.g.,<br>October 1).                                                                                                    | Calculated, not<br>dynamically stored |
|                       | Report the number of instructional days minus the<br>number of instructional days the student was absent<br>where the student attended in person (Absence<br>Excuse code = Absent and Excuse = Unexcused,<br>Excused, or Unknown) in Primary enrollments.                                                                                                    |                                       |
|                       | <ul> <li>Half Day Absence Calculation:</li> <li>1. If both System Administration &gt; Calendar<br/>&gt; Grade Level &gt; Half Day Absence and System<br/>Administration &gt; Calendar &gt;Calendar Info &gt; Half<br/>Day Absence are populated, use Grade Level -&gt;<br/>Half Day Absence</li> <li>2. If only one of System Administration &gt; Calendar<br/>&gt; Grade Level &gt; Half Day Absence or System<br/>Administration &gt; Calendar &gt; Calendar Info &gt; Half<br/>Day Absence is populated, use the populated<br/>value</li> <li>3. Else, add up instructional minutes and divide by<br/>2</li> </ul> |                                       |
|                       | A day is counted as absent when the student has<br>number of minutes absent > the half day calculation.<br>When the most recent enrollment is marked 'No Show'<br>and satisfies the population criteria, Days In<br>Attendance and Days In Membership will report '555'<br>for the 'No Show' student.                                                                                                    |                                       |
|                       | A student is considered in in-person if they are NOT in<br>a blended learning group OR they are in a blended<br>learning group where there is NOT a day event on<br>that instructional day or there is NOT a Virtual Day<br>Override Event on the calendar.                                                                                                    |                                       |

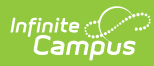

| Element Name             | Description                                                                                                    | Campus Database<br>and Location                                                                                                    |
|--------------------------|----------------------------------------------------------------------------------------------------|----------------------------------------------------------------------------------------------------|
| Days In<br>Membership    | The cumulative number of days a student has been<br>enrolled in the district from the beginning of the<br>school year to the reporting date. Only primary<br>enrollments are included in this calculation.<br>An Instructional Day is one where System<br>Administration > Calendar > Calendar > Days > Day<br>Detail > Instruction = Checked.<br>When the most recent enrollment is marked 'No Show'<br>and satisfies the population criteria,a value of 555 is<br>reported for the No Show student. | Calculated, not<br>dynamically stored                                                                                                    |
| Low Income<br>Status     | <ul> <li>Indicates if the student is eligible for meal assistance.</li> <li>Options are: <ul> <li>00: Not Eligible for Free/Reduced Price Lunch</li> <li>01: Eligible for Free Lunch</li> <li>02: Eligible for Reduced Price Lunch</li> </ul> </li> </ul>                                                                                                    | FRAM > Eligibility ><br>Eligibility<br>POSEligibility.eligibility                                                                                           |
| Title I<br>Participation | Indicates if the student is participating in Title I<br>services. Reports based on the Title 1 settings for the<br>School and for individual students.<br>See options in the following Title I Participation<br>Options table.                                                                                                    | School Information ><br>School History > Title<br>1;<br>Enrollments > State<br>Reporting Fields ><br>Title 1<br>SchoolAttribute.title1<br>enrollment.title1 |

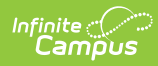

| Element Name         | Description                                                                                                    | Campus Database<br>and Location                                                                                                    |
|----------------------|----------------------------------------------------------------------------------------------------|----------------------------------------------------------------------------------------------------|
| LEP Status           | <ul> <li>A student who is an English Learners (EL) in grades K through 12 who has attended schools in the United States for less than twelve months.</li> <li>Reporting logic is as follows: <ol> <li>When student has an LEP record on the extract Effective Date, where Identified Date is NOT Null, and Effective Date is on or between the Identified Date and the Program Exit Date/Program Exit Date is Null, AND Student Info &gt; Program Participation &gt; EL &gt; Identified Date falls within 1 year of the effective date, report 01.</li> <li>When student has an LEP record on the extract Effective Date, where Identified Date is NOT Null, and Effective Date, where Identified Date is NOT Null, and Effective Date, where Identified Date is NOT Null, and Effective Date is on or between the Identified Date and the Program Exit Date or Program Participation &gt; EL &gt; Identified Date is greater than 1 year prior to the effective date, report 02.</li> <li>If Date Entered US School is NULL and LEP Identified Date is greater than a year prior to the effective date, then report 02.</li> <li>Else, when student does not have an LEP record's Identified Date and Program Exit Date range for the student, or when Date Entered US School is null, reports 00.</li> <li>If student grade level is PK or SP, report 00.</li> </ol></li></ul> | English Learners (EL)<br>> Identified Date,<br>Program Exit Date;<br>EL > Identified Date<br>MA State Reporting ><br>Extracts SIMS Extract<br>> Effective Date |
| Immigrant            | <ul> <li>The immigrant status of the student. Options are:</li> <li>0: Student is not an immigrant under the federal definition.</li> <li>1: Student is an immigrant under the federal definition.</li> </ul>                                                                                                    | Enrollments > State<br>Reporting Fields ><br>Immigrant Status<br>Enrollment.immigrant                                                                          |
| Country of<br>Origin | <ul> <li>The country in which the student was born.</li> <li>Reporting logic is as follows: <ol> <li>When Student Information &gt; General &gt;</li> <li>Enrollment &gt; State Reporting Fields &gt;</li> <li>Immigration Status = 01, AND Census &gt; People &gt;</li> <li>Demographics &gt; Birth Country = NOT Null, report code selected in Birth Country.</li> </ol> </li> <li>Else, reports 500.</li> </ul>                                                                                                    | Demographics > Birth<br>Country<br>Identity.birthCountry                                                                                                    |

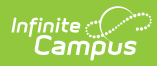

| Element Name       | Description                                                                                                    | Campus Database<br>and Location                                                                                                    |
|--------------------|----------------------------------------------------------------------------------------------------|----------------------------------------------------------------------------------------------------|
| Native<br>Language | The language first learned by the student or the<br>language spoken in the child's home. Logic reports<br>the standard code value.<br>If null, a value of 'eng' is reported.                                                                                                    | Demographics ><br>Home Primary<br>Language<br>Identity.home<br>PrimaryLanguage                                                         |
| LEP                | <ul> <li>The student's status in an EL Program.</li> <li>Reporting logic is as follows: <ul> <li>When student has an EL record on the extract</li> <li>Effective Date, where Identified Date is NOT Null, and Effective Date is on or between the Identified</li> <li>Date and the Program Exit Date/Program Exit</li> <li>Date is Null, a value of 01 is reported.</li> <li>Else, when the above is NOT True, a value of 00 is reported.</li> </ul> </li> </ul>                                                                                                    | English Learners (EL)<br>> Identified Date,<br>Program Exit Date;<br>MA State Reporting ><br>Extracts SIMS Extract<br>> Effective Date |
| ELL Program        | <ul> <li>An indication of the type of English Language Learners<br/>Program in which a student is enrolled as of the time<br/>of reporting (e.g., October 1).</li> <li>1. When student has an EL record with a status of<br/>EL or Exited EL on the extract Effective Date,<br/>where Identified Date is NOT Null, and Effective<br/>Date is on or between the Identified Date and the<br/>EL Exit Date or the EL Exit Date is Null, use the<br/>following logic <ol> <li>When Student has an EL Services record,<br/>complete the following logic: <ol> <li>If Parent Refused services is checked<br/>and Date Refused is before or equal to<br/>the extract effective date, report 04</li> <li>Else, report EL Service Type code (01,<br/>02, 03 or 05)</li> </ol> </li> <li>Else, reports 00.</li> </ol></li></ul> <li>Note: <ul> <li>If multiple service records meet the above<br/>requirement, report the most recent state service.</li> <li>If multiple services have the same start date then<br/>report the Service with the latest End Date.</li> <li>When &gt; 1 service exists with the same<br/>latest Start and End Date, report the service<br/>with the highest Code (when 01 and 02<br/>service exist, report 02).</li> </ul></li> | English Learners (EL)<br>> EL Service<br>LEPServiceType.code                                                                           |

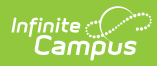

| Element Name             | Description                                                                                                    | Campus Database<br>and Location                                                                                              |
|--------------------------|----------------------------------------------------------------------------------------------------|----------------------------------------------------------------------------------------------------|
| Alternative<br>Education | The code indicating the alternative education program<br>in which the student is enrolled.<br>If Alternative Education School Choice is null, a value<br>of 00000000 is reported.                                                                                                    | Enrollments > State<br>Reporting Fields ><br>Alternative Education<br>School Choice<br>EnrollmentMA.<br>alternativeEducation |
| Seal of<br>Biliteracy    | <ul> <li>An indicator as to whether a graduate has attained the Seal of Biliteracy. The Seal of Biliteracy recognizes graduates who speak, listen, read and write proficiently in another language in addition to English with a seal on their high school diploma.</li> <li>1. If Local Enrollment Status is 1921 <ol> <li>Report value selected in Seal of Biliteracy.</li> <li>If multiple records exist, report the most recent based on date earned</li> <li>If multiple records exist with the same date, report based on the largest record id</li> </ol> </li> <li>If no value entered, report Default value set in Graduation State Seal dictionary</li> <li>If null, report 00.</li> </ul> | Graduation > State<br>Seal Information ><br>Seal of Biliteracy<br>GraduationSeal.<br>stateSeal                               |

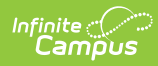

| Element Name                     | Description                                                                                                    | Campus Database<br>and Location                                                                                      |
|----------------------------------|----------------------------------------------------------------------------------------------------|----------------------------------------------------------------------------------------------------|
| Member of<br>Military<br>Family  | <ul> <li>An indication as to whether this student is eligible for assistance as a member of a military family as defined by the Interstate Compact on Educational Opportunity for Military Children.</li> <li>Reporting logic is as follows: <ul> <li>If a parent/guardian record exists in Military Connections where start date is on or before effective date and end date is null, or after current date, report the 2-digit (state) standard code based on the following values selected from Status (Census &gt; People &gt; Military Connections).</li> <li>When core Status code = 1, 2, or 8 ,report standard code 01.</li> <li>When core Status code = 3, 5, or 7, report standard code 02</li> <li>When core Status code = 4 or 9, report standard code 03</li> <li>When core Status code = 4 or 9, report standard code 00.</li> </ul> </li> <li>If no record exists or there is an end date before the current date, report 00.</li> <li>If multiple records exist, report from the most recent record.</li> </ul> | Military Connections ><br>Status                                                                                     |
| Non-<br>Instructional<br>Title I | <ul> <li>Identifies students who are receiving non-instructional<br/>Title I services.</li> <li>Reporting logic is as follows: <ol> <li>When the latest (most recent Effective Date)<br/>School History record with an Effective Date &lt;=<br/>the extract Effective Date, has: <ol> <li>Non-Instructional Title I = TGELGBNOPROG,<br/>SWELIGNOPROG, SWELIGSWPROG, OR<br/>NOTTITLE1ELIG, report 00 for all students in<br/>the school.</li> <li>sNon-Instructional Title I = TGELGBTGPROG,<br/>SWELIGTGPROG, OR is Null: <ol> <li>Report the code selected in Enrollment.<br/>from the most recent Primary<br/>enrollment in the calendar year which<br/>is NOT marked No Show, State Exclude,<br/>Calendar Exclude, or has the student's<br/>Grade Level Excluded.</li> </ol> </li> </ol></li></ol></li></ul>                                                                                                    | Enrollments > State<br>Reporting Fields ><br>Non-Instructional Title<br>I<br>EnrollmentMA.<br>nonInstructionalTitleI |

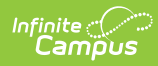

| Element Name       | Description                                                                                                    | Campus Database<br>and Location                                                                          |
|--------------------|----------------------------------------------------------------------------------------------------|----------------------------------------------------------------------------------------------------|
| CVTE<br>Competency | A credential issued to a student enrolled in a specific<br>career/vocational technical education program.<br>A recognized private organization and/or a state or<br>federal government department, agency, or board<br>may issue the credential. It may also be a "Chapter 74<br>Certificate" that is issued by a vocational technical or<br>comprehensive high school to a student enrolled in a<br>specific career/vocational technical education<br>program, known as a Chapter 74–approved vocational<br>technical education program.<br>Reported options include:<br>• <b>01</b> : Chap 74 Certificate<br>• <b>11</b> : Completed Non-Chapter 74 Program | Enrollments > State<br>Reporting Fields ><br>Competency<br>Attainment<br>EnrollmentMA.<br>cvteCompetency |

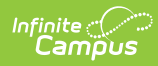

| Element Name         | Description                                                                                                    | Campus Database<br>and Location                                                                                                    |
|----------------------|----------------------------------------------------------------------------------------------------|----------------------------------------------------------------------------------------------------|
| SPED<br>Placement 35 | <ul> <li>An indication of the educational environment of a student with disabilities, ages 3 - 5, at the specific time of reporting (e.g., October 1).</li> <li>The student must have an IEP or SPED state reporting record within the reporting range. This is determined by the following logic: <ul> <li>SPED State Reporting Tab</li> <li>The start date is &lt;= the extract Effective Date.</li> <li>The end date is null or &gt;= extract Effective Date</li> <li>If there is more than one active record returned, use the record with the most recent start date.</li> </ul> </li> <li>IEP <ul> <li>The IEP start date is &lt;= the extract Effective Date.</li> <li>The IEP end date is null or &gt;= enrollment start date</li> <li>If more than one active IEP is returned, use the liep that has the highest planID.</li> </ul> </li> <li>When comparing the enrollment start date, use the primary enrollment with the most recent start date that is still &lt;= the extract Effective Date.</li> <li>When Special Ed Setting = 05, 30, 31, 32, 34, 36, 38, 42, 44, 45, 46, or 48, report the Sped Setting Code selected.</li> <li>When Special Ed Setting = 01, and student's age &lt;= 5 on the extract Effective Date, report 01.</li> <li>Otherwise report 00.</li> </ul> | Student Information ><br>General > Special Ed<br>> State Reporting ><br>Special Ed Setting<br>IEP > Enrollment<br>Information > Special<br>Ed Setting |
| Post Grad            | Indicates the student's plans for after graduation. If                                                                                                    | Graduation > High                                                                                                    |
| Plans                | blank, reports 500.<br>See options in the following Post Grad Plans Options<br>table.                                                                                                    | School Completer<br>Plans<br>Graduation.                                                                                                    |
|                      |                                                                                                    | postGradPlans                                                                                                    |

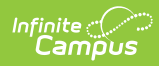

| Element Name             | Description                                                                                                    | Campus Database<br>and Location                                                                                                    |
|--------------------------|----------------------------------------------------------------------------------------------------|----------------------------------------------------------------------------------------------------|
| SPED<br>Placement<br>621 | <ul> <li>Indicates the educational environment of a student with disabilities between ages 6 and 21.</li> <li>The student must have an IEP or SPED state reporting record within the reporting range. This is determined by the following logic: <ul> <li>SPED State Reporting Tab</li> <li>The start date is &lt;= the extract Effective Date.</li> <li>The end date is null or &gt;= extract Effective Date.</li> <li>If there is more than one active record returned, use the record with the most recent start date.</li> </ul> </li> <li>IEP <ul> <li>The IEP start date is &lt;= the extract Effective Date.</li> <li>The IEP end date is null or &gt;= enrollment start date</li> <li>If more than one active IEP is returned, use the lEP that has the highest planID.</li> </ul> </li> <li>When comparing the enrollment start date, use the primary enrollment with the most recent start date that is still &lt;= the extract Effective Date.</li> <li>When Special Ed Setting = 10, 20, 40, 41, 50, 60, 70, OR 90, report the Sped Setting Code selected.</li> <li>When Special Ed Setting = 01, and student's age &gt;= 6 on the extract Effective Date, report 01.</li> <li>Otherwise report 00.</li> </ul> | Student Information ><br>General > Special Ed<br>> State Reporting ><br>Special Ed Setting<br>IEP > Enrollment<br>Information > Special<br>Ed Setting |
|                          |                                                                                                    |                                                                                                    |
| CVTE Program<br>Type     | Indicates the career/vocational technical education<br>program type in which the student is enrolled.<br>See options in the following Program Type Options<br>table.                                                                                                    | Enrollments > State<br>Reporting Fields ><br>Program Type<br>EnrollmentMA.<br>programType                                                             |

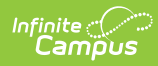

| Element Name          | Description                                                                                                    | Campus Database<br>and Location                                                                                                    |
|-----------------------|----------------------------------------------------------------------------------------------------|----------------------------------------------------------------------------------------------------|
| Primary<br>Disability | <ul> <li>The primary disability of the special education student.</li> <li>The student must have an IEP or SPED state reporting record within the reporting range. This is determined by the following logic: <ul> <li>SPED State Reporting Tab</li> <li>The start date is &lt;= the extract Effective Date.</li> <li>The end date is null or &gt;= extract Effective Date</li> <li>If there is more than one active record returned, use the record with the most recent start date.</li> </ul> </li> <li>IEP <ul> <li>The IEP start date is &lt;= the extract Effective Date.</li> <li>The IEP end date is null or &gt;= enrollment start date</li> <li>If more than one active IEP is returned, use the right planID.</li> </ul> </li> <li>When comparing the enrollment start date, use the primary enrollment with the most recent start date that is still &lt;= the extract Effective Date.</li> <li>If Sped Setting Code has a valid value, then report Primary Disability; otherwise, report 500.</li> </ul> | Student Information ><br>General > Special Ed<br>> State Reporting ><br>Primary Disability<br>IEP > Enrollment<br>Information > Primary<br>Disability |
| Graduation<br>Type    | <ul> <li>Indicates if the student has met the graduation requirements of the Massachusetts Core Curriculum, designed to prepare students for college, work and citizenship. Options are: <ul> <li>00: Student is not a graduate</li> <li>01: Graduated; Completed MA Core Successfully</li> <li>02: Graduated; Didn't Complete MA Core Successfully</li> </ul> </li> </ul>                                                                                                    | Graduation ><br>Graduation Type<br>Graduation.<br>diplomaType                                                                                         |

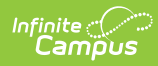

| Element Name          | Description                                                                                                    | Campus Database<br>and Location                                                                                                    |
|-----------------------|----------------------------------------------------------------------------------------------------|----------------------------------------------------------------------------------------------------|
| SPED Level of<br>Need | Indicates the amount and type of service that a<br>student receives inside and outside of the general<br>education environment as determined by the school<br>district upon review of the student's IEP.                                                                                                    | Student Information ><br>Special Ed > General<br>> State Reporting ><br>Special Ed Level of<br>Need                                    |
|                       | <ul> <li>The student must have an IEP of SPED state reporting record within the reporting range. This is determined by the following logic: <ul> <li>SPED State Reporting Tab</li> <li>The start date is &lt;= the extract Effective Date.</li> <li>The end date is null or &gt;= extract Effective Date</li> <li>If there is more than one active record returned, use the record with the most recent start date.</li> </ul> </li> <li>IEP <ul> <li>The IEP start date is &lt;= the extract Effective Date.</li> <li>The IEP end date is null or &gt;= enrollment start date</li> <li>If more than one active IEP is returned, use the record with the most recent start date.</li> </ul> </li> <li>When comparing the enrollment start date, use the primary enrollment with the most recent start date that is still &lt;= the extract Effective Date.</li> <li>Report Special Ed Level Of Need, if populated.</li> </ul> | For IEP:<br>Student Information ><br>Special Ed > General<br>> Documents > IEP ><br>EnrolIment Status ><br>Special Ed Level of<br>Need |
|                       | 2. Otherwise report 500.                                                                                                    |                                                                                                    |
| 504 Plan<br>Status    | <ul> <li>Indicates if the student had a 504 Plan at any point during the year.</li> <li>Section 504 = Null, report 00.</li> <li>Section 504 = 00: No, report 00.</li> <li>Section 504 = 01: Yes, report 01.</li> <li>Section 504 = 02: Previously, report 02.</li> </ul>                                                                                                    | Enrollments > State<br>Reporting Fields ><br>Section 504<br>Enrollment.<br>section504                                                  |

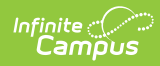

| Element Name         | Description                                                                                                    | Campus Database<br>and Location                                                                                                    |
|----------------------|----------------------------------------------------------------------------------------------------|----------------------------------------------------------------------------------------------------|
| SPED Eval<br>Results | <ul> <li>Indicates the result of a special education evaluation since the end of the last school year.</li> <li>1. The student must have an IEP or SPED state reporting record within the reporting range. This is determined by the following logic: <ul> <li>SPED State Reporting Tab</li> <li>The start date is &lt;= the extract Effective Date.</li> <li>The end date is null or &gt;= extract Effective Date</li> <li>If there is more than one active record returned, use the record with the most recent start date.</li> <li>IEP</li> <li>The IEP start date is &lt;= the extract Effective Date.</li> <li>The IEP end date is null or &gt;= enrollment start date</li> <li>If more than one active IEP is returned, use the IEP that has the highest planID.</li> </ul> </li> <li>When comparing the enrollment start date, use the primary enrollment with the most recent start date that is still &lt;= the extract Effective Date.</li> <li>If Sped Setting Code has a valid value then report Eval Results.</li> <li>Otherwise reports 00.</li> </ul> | Student Information ><br>Special Ed > General<br>> State Reporting ><br>Eval Results<br>IEP > Enrollment<br>Information > Eval<br>Results       |
| SLIFE                | Indicates English Language Learner students who<br>have limited or interrupted formal education (SLIFE<br>student).                                                                                                    | English Learners (EL)<br>> EL > SLIFE<br>Lep.slife                                                                                              |
| CVTE Spec<br>Pop     | Indicates the status of the single parent student<br>enrolled in a career/vocational technical education<br>program.<br>If Program Type is not 00 and Single Parent is marked,<br>reports as 02; otherwise, reports as 500.                                                                                                    | Enrollments > State<br>Reporting Fields ><br>Program Type and<br>Single Parent<br>EnrollmentMA.<br>programType<br>EnrollmentMA.<br>singleParent |

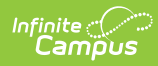

| Element Name                     | Description                                                                                                    | Campus Database<br>and Location                                                                                                    |
|----------------------------------|----------------------------------------------------------------------------------------------------|----------------------------------------------------------------------------------------------------|
| CVTE Ch 74                       | The CIP (Classification of Instructional Program) code<br>of the student's Chapter 74 career/vocational<br>technical education program.<br>See options in the following CVTE 74 Program Code                                    | Enrollments > State<br>Reporting Fields ><br>Chap 74 Approved<br>Program Code                                                                                          |
|                                  | Options table.                                                                                                    | EnrollmentMA.<br>cipCode                                                                                                    |
| CVTE Not Ch<br>74                | The CIP (Classification of Instructional Program) code<br>of the student's non-Chapter 74 approved<br>career/vocational technical education program.<br>See options in the following CVTE Non-74 Program<br>Code Options table. | Enrollments > State<br>Reporting Fields ><br>Non Chap 74 Program<br>Code<br>EnrollmentMA.<br>cvteNonCh74                                                               |
| HQCP<br>Program Type             | Identifies the type of High Quality Career Pathway in<br>which a student is enrolled.<br>Logic reports the value selected in the HQCP Program<br>field. If null, a value of 500 is reported.                                    | Enrollments ><br>Enrollment > State<br>Reporting Fields ><br>Career Vocational<br>Technical Education ><br>HQCP Program Type<br>Enrollment.<br>hqcpProgramType         |
| HQCP<br>Program<br>Participation | Identifies the specific High Quality Career Pathway<br>program in which a student is enrolled.<br>Logic reports the value selected in the HQCP Program<br>Participation field. If null, a value of 500 is reported.             | Enrollment > State<br>Reporting Fields ><br>Career Vocational<br>Technical Education ><br>HQCP Program<br>Participation<br>Enrollment.<br>hqcpProgram<br>Participation |
| Industry<br>Recognized<br>Cred 1 | Identifies a specific Industry Recognized Credential<br>(IRC) that the student has earned.<br>Logic reports the value selected in the Industry<br>Recognized Cred 1 field. If null, a value of 500 is<br>reported.              | Enrollment > State<br>Reporting Fields ><br>Career Vocational<br>Technical Education ><br>Industry Recognized<br>Cred 1<br>Enrollment.<br>credential1                  |

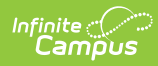

| Element Name                     | Description                                                                                                    | Campus Database<br>and Location                                                                                                    |
|----------------------------------|----------------------------------------------------------------------------------------------------|----------------------------------------------------------------------------------------------------|
| Industry<br>Recognized<br>Cred 2 | Identifies a specific Industry Recognized Credential<br>(IRC) that the student has earned.<br>Logic reports the value selected in the Industry<br>Recognized Cred 2 field. If null, a value of 500 is<br>reported.                                                                                                    | Enrollment > State<br>Reporting Fields ><br>Career Vocational<br>Technical Education ><br>Industry Recognized<br>Cred 2<br>Enrollment.<br>credential2 |
| Industry<br>Recognized<br>Cred 3 | Identifies a specific Industry Recognized Credential<br>(IRC) that the student has earned.<br>Logic reports the value selected in the Industry<br>Recognized Cred 3 field. If null, a value of 500 is<br>reported.                                                                                                    | Enrollment > State<br>Reporting Fields ><br>Career Vocational<br>Technical Education ><br>Industry Recognized<br>Cred 3<br>Enrollment.<br>credential3 |
| Early<br>Childhood<br>Experience | <ul> <li>Indicates the student's early childhood education experience.</li> <li>The program includes a demanding academic course of study in college-level subjects such as physics, biology, calculus, and foreign languages, among others. A student who performs above a specified level on the assessment may be awarded college credit for certain courses upon entry to the institution, as defined by NCES.</li> <li>Logic is as follows: <ol> <li>If a student is in grade PK, report 99</li> <li>If a student is not in PK, report the value based selected Student Information &gt; Program Participation &gt; Early Learning &gt; EC Education Experience.</li> <li>If multiple records exist, report from the record that is active during the State Reporting Date.</li> </ol> </li> </ul> | Early Learning > EC<br>Education Experience<br>EarlyLearning.setting                                                                                  |

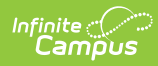

| Element Name | Description                                                                                                    | Campus Database<br>and Location                                                           |
|--------------|----------------------------------------------------------------------------------------------------|-------------------------------------------------------------------------------------------|
| Postal Code  | <ul> <li>The student's postal code. Reporting logic is as follows:</li> <li>1. Reports based off of zip code from the student's primary address (Address &gt; Address info &gt; Zip Code)</li> <li>2. If a student has multiple primary addresses with different zip codes and one zip code matches the city of enrollment, report that zip code (System Administration &gt; Resources &gt; District Information &gt; Zip Code)</li> <li>3. If a student has multiple primary addresses with different zip codes and one address contains the city that the district resides in, report that zip code (Address &gt; Address Info &gt; City)( (System Administration &gt; Resources &gt; District Info &gt; City)</li> <li>4. If a student has multiple primary addresses with different zip codes and none match the city zip code, report the zip code based on the most recently modified address.</li> <li>1. If all addresses have the same modified date, use the most recent start date in comparison to the state reporting date.</li> <li>5. Else, report null</li> </ul> | Address > Address<br>info > Zip Code<br>District Information ><br>Zip Code<br>Address.zip |

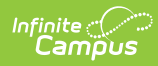

| Element Name       | Description                                                                                                    | Campus Database<br>and Location                                                          |
|--------------------|----------------------------------------------------------------------------------------------------|------------------------------------------------------------------------------------------|
| Student<br>Truancy | The number of school days a student was recorded as<br>truant.<br>Acceptable Values/Code Description:<br>000–261 Number of days truant.                                                                                                    | Attendance ><br>Attendance Codes ><br>State Attendance<br>Code > "Absent /<br>Unexcused" |
|                    | <ul> <li>Use Federal Chronic Absenteeism calculation</li> <li>Attendance will be calculated as follows: <ul> <li>Sum of minutes scheduled</li> <li>Minus minutes with an "Unexcused Absence" marked attendance code</li> <li>If value is greater than or equal to 1/2 the scheduled then day is counted as 1</li> <li>If the returned value is NULL, report 000</li> <li>Only calculate for in-person days.</li> <li>A student is considered in in-person if they are NOT in a blended learning group OR they are in a blended learning group where there is NOT a day event on that instructional day Or there is NOT a Virtual Day Override Event on the calendar.</li> </ul> </li> <li>Notes: <ul> <li>Truancy is defined as an unexcused absence based on local school district definition.</li> <li>Truancy is cumulative throughout the school year. If the student had four days by October 1st and accumulated four more in January, March data should report eight days.</li> </ul> </li> <li>Dependencies: <ul> <li>The sum of days truant plus the number of days in attendance (DOE017) cannot be greater than the number of days in membership (DOE018).</li> </ul> </li> </ul> | Student Information > Attendance                                                         |

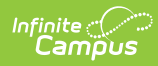

| Element Name   | Description                                                                                                    | Campus Database<br>and Location                                                                                                    |
|----------------|----------------------------------------------------------------------------------------------------|----------------------------------------------------------------------------------------------------|
| Civics Project | <ul> <li>A new civics law (Chapter 296 of 2018, Section 4(c))<br/>requires all students in grade 8 to complete a civics<br/>project. The law similarly has a requirement that<br/>students must complete a second civics project at<br/>some point during grades 9-12.</li> <li>1. For grades PK-7 regardless of the choice, always<br/>report 500.</li> <li>2. For grade 8 <ul> <li>if Grade 8 Civics Project Complete checkbox<br/>is checked, report 01</li> <li>if Grade 8 Civics Project Complete checkbox<br/>is NOT checked, report 00</li> </ul> </li> <li>3. For grades 9-12</li> <li>if Grade 9-12 Civics Project Complete<br/>checkbox is checked, report 01</li> <li>if Grade 9-12 Civics Project Complete<br/>checkbox is NOT checked, report 01</li> </ul> | Enrollment > State<br>Reporting Fields ><br>General > Grade 8<br>Civics Project<br>Complete<br>Enrollment > State<br>Reporting Fields ><br>General > Grade 9-12<br>Civics Project<br>Complete |

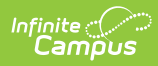

| Element Name               | Description                                                                                                    | Campus Database<br>and Location                                                                                                    |
|----------------------------|----------------------------------------------------------------------------------------------------|----------------------------------------------------------------------------------------------------|
| Days<br>Attended<br>Remote | <ul> <li>The number of days the student was in attendance in a remote instruction mode.</li> <li>1. Report the number of instructional days the student was enrolled and was flagged as attending virtual MINUS the number of instructional days the student was flagged as</li> </ul>                                                                                                    | Enrollment > Start<br>Date<br>Enrollment > End Date                                                                                   |
|                            | <ul> <li>virtual with unexcused absent days and excused absent days as of the State Reporting Date.</li> <li>1. Calculated attended minutes should be &gt;= the half day absence calculation</li> </ul>                                                                                                    | <ul> <li>&gt; Calendar Days &gt;</li> <li>Instruction</li> <li>Attendance</li> </ul>                                                  |
|                            | <ul> <li>Half Day Absence Calculation:</li> <li>1. If both <i>System Admin&gt;Calendar&gt;Grade Level&gt;</i><br/><i>Half Day Absence</i> and <i>System</i><br/><i>Admin&gt;Calendar&gt;Calendar Info&gt; Half Day</i><br/><i>Absence</i> are populated, use <i>Grade Level -&gt; Half</i><br/><i>Day Absence</i></li> <li>2. If only one of <i>System Admin&gt;Calendar&gt;Grade</i><br/><i>Level&gt; Half Day Absence</i> or <i>System</i><br/><i>Admin&gt;Calendar&gt;Calendar Info&gt; Half Day</i><br/><i>Absence</i> is populated, use the populated value</li> <li>3. Else, add up instructional minutes and divide by<br/>2</li> <li>Note:</li> <li>1. To determine virtual, look at the blended learning<br/>group the student is in and the instructional days</li> </ul> | Attendance Codes ><br>Status = Absent ><br>Excuse = Anything<br>BUT Exempt<br>Calendar Information<br>> Half Day Absence<br>(minutes) |
|                            | <ul> <li>group the student is in and the instructional days the blended learning group is added to the calendar as a day event OR there is a Virtual Day Override Event on the calendar.</li> <li>If a student is not in a blended learning group, report 0</li> <li>When "No Show" is checked on the enrollment, report 0</li> <li>For Instructional Days where a student is enrolled <ol> <li>Count instructional days between start and end date of the current enrollment</li> <li>An Instructional Day is one where Instruction = Checked.</li> </ol> </li> <li>For Absence days calculated, see DaysAbsentRemote element.</li> </ul>                                                                                                    |                                                                                                    |

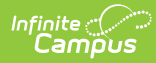

| Element Name                            | Description                                                                                                    | Campus Database<br>and Location                                          |
|-----------------------------------------|----------------------------------------------------------------------------------------------------|--------------------------------------------------------------------------|
| Days Absent<br>Remote                   | The number of days the student was absent in a remote instruction mode.                                                                                                    | Enrollment > Core<br>Elements > Active                                   |
|                                         | <ol> <li>Count the number of days where a student is<br/>attending virtually and has an Attendance Code<br/>with the Status of "Absent" where they have<br/>been marked for greater than the half day</li> </ol>                                                                                                    | All Group Assignment                                                     |
|                                         | absence calculation as of the extract report date. <b>Note:</b> If there is more than one enrollment, calculate                                                                                                    | Enrollment > Start<br>Date                                               |
|                                         | each enrollment absent count, then sum across the enrollments.                                                                                                    | Enrollment > End Date                                                    |
|                                         | Half Day Absence Calculation:<br>1. If both System Admin>Calendar>Grade Level>                                                                                                    | Calendar Information<br>> Days > Instruction                             |
|                                         | <ul> <li>Half Day Absence and System</li> <li>Admin&gt;Calendar&gt;Calendar Info&gt; Half Day</li> <li>Absence are populated, use Grade Level -&gt; Half</li> <li>Day Absence</li> <li>If only one of System Admin&gt;Calendar&gt;Grade</li> <li>Level&gt; Half Day Absence or System</li> <li>Admin&gt;Calendar&gt;Calendar Info&gt; Half Day</li> <li>Absence is populated, use the populated value</li> <li>Else, add up instructional minutes and divide by</li> <li>2</li> </ul> | Attendance ><br>Attendance Day Detail<br>- Exact ><br>unexcusedAbsentDay |
|                                         | <ul> <li>Note:</li> <li>1. the calculation will look at "Present Minutes" if using the Check In/Check Out function in the Attendance Wizard (If nothing filled out, assumes student is gone the entire period)</li> <li>2. To determine virtual, look at the blended learning group the student is in and the instructional days the blended learning group is added to the calendar as a day event OR there is a Virtual Day Override Event on the calendar.</li> </ul>              |                                                                          |
| Supplemental<br>Low Income<br>Indicator | An indication of whether the district is submitting a student to be considered for the supplemental low-income process.                                                                                                    | Enrollment ><br>Supplemental Low-<br>Income Indicator                    |
|                                         | If null, report 00                                                                                                    |                                                                          |

# **Enrollments End Status Options**

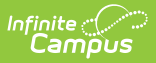

| Code | Description                                         |
|------|-----------------------------------------------------|
| 04   | Graduate w/Competency Determination                 |
| 05   | Expelled                                            |
| 06   | Deceased                                            |
| 09   | Max Age - Non Graduate No Receive Cert of Attain    |
| 10   | Certificate of Attainment                           |
| 11   | Completed Grade 12 and District Approved<br>Program |
| 20   | Transfer - In State Public                          |
| 21   | Transfer - In State Private                         |
| 22   | Transfer - Out of State (Public or Private)         |
| 23   | Transfer - Home Schooled                            |
| 24   | Transfer - Adult Diploma Program                    |
| 30   | Dropout - Non Diploma Adult Ed Program              |
| 31   | Dropout - Entered Job Corps                         |
| 32   | Dropout - Entered Military                          |
| 33   | Dropout - Incarcerated - No Ed Services             |
| 34   | Dropout - Left for Employment                       |
| 35   | Dropout - Confirmed - Plans Unknown                 |
| 36   | Dropout - Status/Location Unknown                   |
| 40   | Not Enrolled - Receiving SPED Services Only         |
| 41   | Transfer - No Longer SPED Services Only             |

# **Enrollment Start Status Options**

| Code | Description                                   |
|------|-----------------------------------------------|
| 01   | Resident/Member                               |
| 02   | School Choice - DOE Program                   |
| 03   | Charter School                                |
| 04   | METCO                                         |
| 05   | Tuitioned In - Chapter 74                     |
| 06   | Tuitioned - Out of State                      |
| 07   | Tuitioned Out - Private School/Collab Program |
| 08   | Tuitioned In - Parent/Guard Paid              |

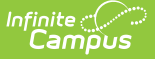

| Code | Description                              |
|------|------------------------------------------|
| 09   | Tuitioned In - Waived by Local Agreement |
| 10   | Tuitioned In - Agreement Other In-State  |
| 11   | Foreign Exchange Student                 |

# **Title I Participation Options**

When the most recent Effective Date for the a School History record is on or before the extract Effective Date, this field will report as follows:

| School History<br>Title 1 | Definition                                   | Logic                                                                                            |
|---------------------------|----------------------------------------------|--------------------------------------------------------------------------------------------------|
| TGELGBNOPROG              | Targeted Assistance<br>Eligible - No Program | Reports as <b>00</b> for all students at the school.                                             |
| SWELIGNOPROG              | Schoolwide Eligible - No<br>Program          | Reports as <b>00</b> for all students at the school.                                             |
| NOTITLE1ELIG              | Not a Title I School                         | Reports as <b>00</b> for all students at the school.                                             |
| SWELIGSWPROG              | Schoolwide Programe                          | Reports as <b>01</b> for all students at the school.                                             |
| TGELGBTGPROG              | Targeted Assistance<br>Program               | Reports the code selected on the individual student's enrollment. See options in the next table. |
| SWELIGTGPROG              | Schoolwide Eligible -<br>Targeted Assistance | Reports the code selected on the individual student's enrollment. See options in the next table. |
| null                      | null                                         | Reports the code selected on the individual student's enrollment. See options in the next table. |

Any enrollments marked as No Show or State Exclude or in a Calendar or Grade Level marked as Exclude will not be reported.

#### **Enrollment Title 1 Options**

| Code | Description       |
|------|-------------------|
| 00   | Not Title I       |
| 01   | School-Wide       |
| 02   | Reading           |
| 03   | Math              |
| 04   | Reading, Math     |
| 05   | Science           |
| 06   | Social Studies    |
| 07   | Vocational Career |

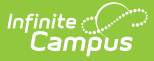

| Code | Description                                |
|------|--------------------------------------------|
| 08   | Reading, Science                           |
| 09   | Reading, Social Studies                    |
| 10   | Reading, Vocational Career                 |
| 11   | Math, Science                              |
| 12   | Math, Social Studies                       |
| 13   | Math, Vocational Career                    |
| 14   | Science, Social Studies                    |
| 15   | Science, Vocational Career                 |
| 16   | Social Studies, Vocational Career          |
| 17   | Reading, Math, Science                     |
| 18   | Reading, Math, Social Science              |
| 19   | Reading, Math, Vocational Career           |
| 20   | Reading, Science, Social Studies           |
| 21   | Reading, Science, Vocational Career        |
| 22   | Reading, Math, Science, Social Studies     |
| 23   | Reading, Math, Science, Vocational Career  |
| 24   | Math, Science, Social Studies              |
| 25   | Math, Science, Vocational Career           |
| 26   | Science, Social Studies, Vocational Career |
| 27   | Other                                      |

# **Special Education Placement Options**

| Code | Description                                 |
|------|---------------------------------------------|
| 00   | Not a Special Education Student, age 3-5    |
| 01   | All: Not - Was Previously in Current Year   |
| 05   | 3-5: GE Student Role Model in PreK Classes  |
| 10   | 6-21: Full <21% Services Outside GE Class   |
| 20   | 6-21: Partial 21-60% Services Outside Class |
| 30   | 3-5: Regular ECFE Program >80%              |
| 32   | 3-5: Regular ECFE Program 40-79%            |
| 34   | 3-5: Regular ECFE Program <40%              |
| 36   | 3-5: Substantially Separate Class           |

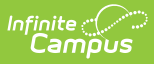

| Code | Description                                     |
|------|-------------------------------------------------|
| 38   | 3-5: Public Separate Day School                 |
| 40   | 6-21: Substantial Separation 60%<<br>Services   |
| 41   | 6-21: Public Separate Day School                |
| 42   | 3-5: Private Separate Day School                |
| 44   | 3-5: Residential Facility                       |
| 45   | 3-5: Public Residential Institutional Facility  |
| 46   | 3-5: Home                                       |
| 48   | 3-5: Service Provider Location                  |
| 50   | 6-21: Private Separate Day School               |
| 60   | 6-21: Residential School                        |
| 70   | 6-21: Homebound/Hospital                        |
| 90   | 6-21: Public Residential Institutional Facility |

# **Post Grad Plans Options**

| Code | Description                         |
|------|-------------------------------------|
| 01   | Four Year Public College            |
| 02   | Two-Year Public College             |
| 03   | Four-Year Private College           |
| 04   | Two-Year Private College            |
| 05   | Other Post-Secondary (Trade School) |
| 06   | Work                                |
| 07   | Military                            |
| 08   | Other (e.g., travel, family)        |
| 09   | Plans Unknown                       |

# **Program Type Options**

| Code | Description                                           |
|------|-------------------------------------------------------|
| 00   | Not Enrolled in CVTE Program                          |
| 01   | Not Currently Enrolled Was Previously in Same<br>Year |
| 02   | Chap 74 - Secondary Cooperative Education             |
| 03   | Chap 74 - Secondary Tech Prep                         |

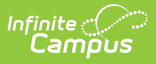

| Code | Description                               |
|------|-------------------------------------------|
| 04   | Chap 74 - Secondary Regular               |
| 05   | Chap 74 - Secondary Coop Educ & Tech Prep |
| 13   | Non Chap 74 - Secondary Tech Prep         |
| 14   | Non Chap 74 - Secondary Regular           |

# **Primary Disability Options**

| Code | Description                    |
|------|--------------------------------|
| 01   | Intellectual                   |
| 02   | Sensory/Hearing                |
| 03   | Communication                  |
| 04   | Sensory/Vision                 |
| 05   | Emotional                      |
| 06   | Physical                       |
| 07   | Health                         |
| 08   | Specific learning Disabilities |
| 09   | Sensory/Deaf-Blind             |
| 10   | Multiple Disabilities          |
| 11   | Autism                         |
| 12   | Neurological                   |
| 13   | Developmental Delay            |

# **Eval Results Options**

| Code | Description                                    |
|------|------------------------------------------------|
| 00   | Not SPED Student - No Evaluation Current Year  |
| 01   | Continuting SPED - No Eval Current Year        |
| 02   | Initial Eval - Not Eligible                    |
| 03   | Re-Eval - No Longer Eligible                   |
| 04   | Init Eval - Eligible Instruction w/wo Services |
| 05   | Init Eval - Eligible Related Services Only     |
| 06   | Re-Eval - Eligible Instruction w/wo Services   |
| 07   | Re-Eval - Eligible Related Services Only       |
| 08   | Init Eval in Process                           |

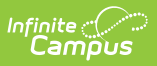

| Code | Description                                      |  |
|------|--------------------------------------------------|--|
| 09   | Evaluated and Eligible for Srvc/Parents Declined |  |

# **CVTE 74 Program Code Options**

| Code   | Description                                              |
|--------|----------------------------------------------------------|
| 010201 | Agricultural Mechanics                                   |
| 010599 | Animal Science                                           |
| 010601 | Horticulture                                             |
| 090701 | Radio & Television Broadcasting                          |
| 100301 | Graphic Communications                                   |
| 110201 | Programming & Web Development                            |
| 110401 | Information Support Services & Networking                |
| 120401 | Cosmetology                                              |
| 120500 | Culinary Arts                                            |
| 131210 | Early Education and Care                                 |
| 150000 | Engineering Technology                                   |
| 150303 | Electronics                                              |
| 150305 | Telecommunications — Fiber Optics                        |
| 150401 | Biotechnology                                            |
| 150403 | Robotics and Automation Technology                       |
| 150507 | Environmental Science & Technology                       |
| 151301 | Drafting                                                 |
| 190203 | Marketing                                                |
| 460101 | Masonry & Tile Setting                                   |
| 460201 | Carpentry                                                |
| 460302 | Electricity                                              |
| 460401 | Facilities Management                                    |
| 460408 | Painting & Design Technologies                           |
| 460503 | Plumbing                                                 |
| 470106 | Major Appliance Installation/Repairing                   |
| 470201 | Heating — Ventilation — Air Conditioning — Refrigeration |
| 470603 | Automotive Collision Repair & Refinishing                |

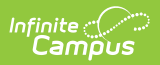

| Code             | Description                                 |
|------------------|---------------------------------------------|
| 470604           | Automotive Technology                       |
| 470605           | Diesel Technology                           |
| 470606           | Power Equipment Technology                  |
| 470616           | Marine Service Technology                   |
| 479999           | Stationary Engineering                      |
| 480501           | Machine Tool Technology                     |
| 480506           | Sheet Metalworking                          |
| 480599           | Metal Fabrication & Joining Technologies    |
| 480703           | Cabinetmaking                               |
| 500401           | Design & Visual Communications              |
| 500407           | Fashion Technology                          |
| 510000           | Health Assisting                            |
| 510601           | Dental Assisting                            |
| 510801           | Modical Accisting                           |
|                  | Medical Assisting                           |
| 520407           | Office Technology                           |
| 520407<br>520901 | Office Technology<br>Hospitality Management |

#### **CVTE Non-74 Program Code Options**

| Code | Description                               |
|------|-------------------------------------------|
| 0121 | Agricultural Mechanics                    |
| 0159 | Animal Science                            |
| 0161 | Horticulture                              |
| 0971 | Radio & Television Broadcasting           |
| 1031 | Graphic Communications                    |
| 1121 | Programming & Web Development             |
| 1141 | Information Support Services & Networking |
| 1241 | Cosmetology                               |
| 1250 | Culinary Arts                             |
| 1320 | Early Education and Care                  |
| 1500 | Engineering Technology                    |
| 1531 | Drafting                                  |

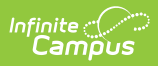

| Code | Description                                        |
|------|----------------------------------------------------|
| 1533 | Electronics                                        |
| 1535 | Telecommunications - Fiber Optics                  |
| 1541 | Biotechnology                                      |
| 1543 | Robotics and Automation Technology                 |
| 1557 | Environmental Science & Technology                 |
| 1907 | Family & Consumer Studies (former vocational home) |
| 1923 | Marketing/Finance                                  |
| 4300 | Criminal Justice                                   |
| 4611 | Masonry & Tile Setting                             |
| 4621 | Carpentry                                          |
| 4648 | Painting & Design Technologies                     |
| 4716 | Major Appliance Installation/Repairing             |
| 4721 | Heating/Ventilation/Air Conditioning/Refrigeration |
| 4761 | Marine Service Technology                          |
| 4763 | Automotive Collision Repair & Refinishing          |
| 4764 | Automotive Technology                              |
| 4765 | Diesel Technology                                  |
| 4766 | Power Equipment Technology                         |
| 4799 | Stationary Engineering                             |
| 4851 | Machine Tool Technology                            |
| 4856 | Sheet Metalworking                                 |
| 4859 | Metal Fabrication & Joining Technologies           |
| 4873 | Cabinetmaking                                      |
| 5041 | Design & Visual Communication                      |
| 5047 | Fashion Technology                                 |
| 5100 | Health Assisting                                   |
| 5161 | Dental Assisting                                   |
| 5181 | Medical Assisting                                  |
| 5247 | Office Technology                                  |
| 5291 | Hospitality Management                             |
| 9900 | Exploratory                                        |

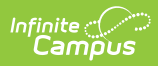

#### **Previous Versions**

SIMS Extract (Massachusetts) [.2144 - .2235]